## 0 0 bet365

<div&gt; <h2&gt;O O bet365&lt;/h2&gt; <article&gt; <section&gt; <p&gt;Michael Burry, um investidor conhecido por seu papel no filme &quot;The Big Short", teve um desempenho notável nos mercados financeirosO O be

t3650 0 bet365 2008. Neste artigo, vamos examinar suas ações e o seu c

onsequente sucesso.</p&qt;

<p&gt;Inicialmente, Burry identificou as falhas no mercado de hipotecas subpr ime e começou a apostar contra elas. Em úItima anáIise,O O bet365 anáIise provou ser correta: ele obteve um lucro pessoal de&It;strong>R\$

100 milhões</strong&gt;e um lucro para seus investidores restantes de ma

is de<strong&gt;R\$ 700 milh&#245;es&lt;/strong&gt;. A Scion Capital registrou

retornos de<strong&gt;489.34%&lt;/strong&gt;(liquidados e descontados com ta) Tj T\* B

novembro de 2000 e junho de 2008.</p&gt;

</section&gt;

<section&gt; <p&gt;Al&#233;m disso, Burry acabou com suas apostas contra o S&amp;amp;P 500

e o Nasdag 100 no terceiro trimestre do ano. No entanto, ele identificou outro

setor para apresentar propostas de investimento: semicondutores.</p&gt; <ul&gt;

<li&gt;Michael Burry, um dos investidores apresentados no filme &quot;The Big

Short", ganhou<strong&gt;R\$ 100 milh&#245;es&lt;/strong&gt;pessoalmente

e trouxe<strong&gt;mais de R\$ 700 milh&#245;es&lt;/strong&gt;aos seus invest

idores restantes.</li&gt; <li&gt;Em 2008, Burry teve sucesso com uma forte postura contra o mercado de

hipotecas subprime dos EUA.</li&gt; <li&gt;Embora tenha sa&#237;do de suas posi&#231;&#245;es no S&amp;amp;P 500

e no Nasdaq 100 logo naquele ano, ele encontrou um próximo alvo para suas a

postas acertadas: semicondutores.</li&gt;

</ul&gt;

</section&gt;

</article&gt; </div&gt;&lt;p&gt; Estoque (canto superior esquerdo) e Descarte (ao lado do e) Tj T\* BT /f

<p&gt;Mover todas as&lt;/p&gt; <p&gt; cartas,0 0 bet3650 0 bet365 ordem crescente e organizadas &#127881; p

or naipe, para as fundações.</p&gt; <p&gt;Os jogos de&lt;/p&gt; <p&gt; solit&#225;rio s&#227;o frequentemente vistos como uma forma de relaxa

r e descontrair. A natureza</p&gt; <p&gt;&lt;/p&gt;&lt;div class=&quot;hwc kCrYT&quot; style=&quot;padding-botto

m: 12 px; padding-top: Opx & quot; & gt; & lt; div & gt; & lt; div & gt; & gt; div & gt; & gt; div & gt; & gt; & gt; & gt; div & gt; & gt; & g